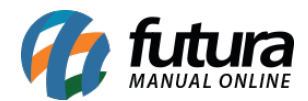

Através do sistema é possível realizar a emissão da **NF-e** a partir do **Pedido de Venda**, facilitando o processo e rotina do usuário. Para isso, siga a explicação abaixo:

## Caminho: <u>Vendas > Pedido de Vendas</u>

Acesse a tela do pedido de venda no caminho acima e clique no botão **Novo (F2)**, será apresentado na tela as opções para inserir a Operação de Finalidade.

No exemplo vamos selecionar a opção **1- Operação Normal/ST** que é utilizada para produtos vendidos para revenda, no qual a nota terá impostos como por exemplo ST (Substituição Tributária).

| F        | edido de V  | Venda ×      |            |               |                  |              |            |              |                |              |                          |            |                         |                       |               |                  |              |              |                    |    |            |      | -      |
|----------|-------------|--------------|------------|---------------|------------------|--------------|------------|--------------|----------------|--------------|--------------------------|------------|-------------------------|-----------------------|---------------|------------------|--------------|--------------|--------------------|----|------------|------|--------|
| N        | lovo (F2)   | Editar       | F3]        | Excluir       | Gravar [F10      | ] Cancelar   | [F9]       | Baixar •     | Cancelar       | Baixa        | Gerar Nt. Fiscal         | Impr       | rimir                   | Copiar                | Mais          | Opcoes 🔻         |              |              |                    |    |            |      |        |
| Con      | isulta Da   | ados Dup     | licatas    | Pagtos do Pl  | DV Acompa        | inhamento Pe | edido      |              |                |              |                          |            |                         |                       |               |                  |              |              |                    |    |            |      |        |
| ID       |             |              | 0 Nro.     | Pedido        | 60803 Stat       | tus d        | Aberto D   | ta. Emissao  | 21/11/2019     | Dt. Saida    | 0                        |            |                         | FuturaSer             | ver           |                  |              | Venda        |                    |    |            |      |        |
| Emp      | resa        |              | 21 🔍 EMP   | RESA TESTE    | 3                |              |            |              | Seu Nro. Ped   | lido         | Usuario                  |            |                         | FUTU                  | JRA Cu        | pom Fiscal (ECF) |              |              |                    |    |            |      |        |
| Clie     | nte         | 1            | 🗣 M        | ais infor.    |                  |              |            |              |                |              | Nro. Nota                |            |                         |                       | 0 Nrc         | do Cupom (CCF)   |              |              |                    |    |            |      |        |
| Ven      | dedor       |              | 4          |               |                  |              |            |              |                |              | LCT                      | •          | Conferen                | ncia 👻                | CO            | 0                |              | 0            |                    |    |            |      |        |
| Ven      | dedor Exter | rno          | 4          |               |                  |              |            |              |                |              | Pesquis                  | a 🔻        | Separa                  | acao                  | Nrc           | do Caixa (ECF)   |              |              |                    |    |            |      |        |
| Tra      | nsportadora | •            | 4          |               |                  |              |            |              |                |              |                          | Desconto   | Flex Total              |                       | Nro           | do Terminal      |              |              |                    |    |            |      |        |
| Tipo     | Pedido      | -            | 1 Q VEN    | IDA           |                  | Tabela de Pr | reco       | 3 💊 /        | TACADO         |              |                          |            |                         |                       |               |                  |              |              |                    |    |            |      |        |
| For      | na de Pagto | 0.           | 1 🗣 30 0   | DIAS          |                  | t            | Jitimas Fo | rmas de Paga | mento do Clien | te (F6)      |                          |            |                         |                       |               |                  |              |              |                    |    |            |      |        |
| Dt.      | Entrega     |              |            |               |                  | Lista        | a de Produ | utos         | Lista de Pro   | odutos Grade |                          |            |                         | Situação d            | do Pedido     | 2                |              |              |                    |    |            |      |        |
| Iter     | outra       | as Informaco | es Dad     | os do Cancel  | amento Car       | mpos Adicion | ais [Alt + | A] Anexos    | ;(0)           |              | Operação de              | Finalidade |                         |                       |               |                  |              |              |                    |    |            |      |        |
|          | Novo        | Cod. de Ba   | rras       |               |                  | Referen      | cia.       | 9            |                |              | operação de              | NI         |                         |                       |               |                  |              |              |                    |    |            |      |        |
| L0       | tri+Nj      | Qtde.        |            |               | Valor            |              | F          | ator Convers | 80             |              | 2-Uso/Cons               | umo        | 01                      |                       |               | Ultimo Valor     | de Venda     |              |                    |    |            |      |        |
|          | Editar      | Otde.        |            |               | Valor            |              |            | & Desc       |                | VI. Desc     | 3-Uso/Cons               | umo com    | diferencia              | al de Alíquot         | ta            | Observ           | /acao Item [ | Ctrl+O]      |                    |    |            |      |        |
| E        | Excluir     | Erete        |            |               | C                |              |            |              |                | VI TPT       | 5- Operação              | sem rete   | envolvime<br>Incão de S | anto)<br>ST por decre | eto/bei       | Cancelar [C      | trl+L] M     | ais Opcoes 👻 |                    |    |            |      |        |
|          |             | rrete        |            |               | seguro           |              |            | /6 IP/I      |                |              |                          |            |                         |                       |               |                  |              |              |                    |    |            |      |        |
|          |             | Subst. Trib  | Base       |               | Subst. Trib. Val | or           | F          | CP ST Base   |                | FCP ST Valo  | r                        |            |                         |                       |               |                  |              |              |                    |    |            |      |        |
|          | Seq.        | Codigo       |            | Referencia    |                  | Pro          | oduto      |              | Qtde.          | VIr.Unitario | Total Item               | % Desc.    | VI. Desc                | % Acresc.             | VI. Acr       | es % IPI         | VI. IPI      | Total Geral  | Fotal Geral Unitar | io | VIr. Frete | Vir. | Seguro |
| Ľ        |             |              |            |               |                  |              |            |              |                |              |                          |            |                         |                       |               |                  |              |              |                    |    |            |      |        |
|          |             |              |            |               |                  |              |            |              |                |              |                          |            |                         |                       |               |                  |              |              |                    |    |            |      |        |
|          |             |              |            |               |                  |              |            |              |                |              |                          |            |                         |                       |               |                  |              |              |                    |    |            |      |        |
|          |             |              |            |               |                  |              |            |              |                |              |                          |            |                         |                       |               |                  |              |              |                    |    |            |      |        |
|          |             |              |            |               |                  |              |            |              |                |              |                          |            |                         |                       |               |                  |              |              |                    |    |            |      |        |
|          |             |              |            |               |                  |              |            |              |                |              |                          |            |                         |                       |               |                  |              |              |                    |    |            |      |        |
|          |             |              |            |               |                  |              |            |              |                |              |                          |            |                         |                       |               |                  |              |              |                    |    |            |      |        |
|          |             |              |            |               |                  |              |            |              |                |              |                          |            |                         |                       |               |                  |              |              |                    |    |            |      |        |
|          |             |              |            |               |                  |              |            |              |                |              |                          |            |                         |                       |               |                  |              |              |                    |    |            |      |        |
|          |             |              |            |               |                  |              |            |              |                |              |                          |            |                         |                       |               |                  |              |              |                    |    |            |      |        |
| <        | 10 1        |              | 10 11      | <b>x</b> , 1r |                  |              | 10         |              | * • • •        |              | <b>T</b> 1 1 1 1 1 1 1 1 | 7.1.10     |                         |                       | <b>T</b> 1 10 | FED CT T I IN    | I CO CT T    | . 18 11      |                    |    |            |      | >      |
| Tot      | cai Quantio | dade Tot     | ai Produto | os rotal Fr   | ete Total S      | eguro Tot    | ai vesco   | 0.00         | Total Acres    | cimo         | Total IPI                | i otal Ba  | se ST Tot               | tal valor ST          | i otal B      | CICK SI Total V  |              | otai Pedido  | 0.00               |    |            |      |        |
| <u> </u> |             | 0,00         | 0,         | 00            | 0,00             | 0,00 0,0     | 0.26       | 0,00         | 0,00%          | 0,00         | 0,00                     |            | 0,00                    | 0,00                  | 0             | 0,00             | 0,00         |              | 0,00               |    |            |      |        |

## Aba Dados

Nesta aba insira as informações do pedido como o Cliente, Vendedores, Transportadora e a Forma de pagamento, conforme exemplo abaixo:

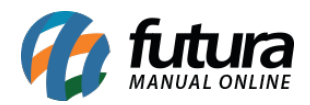

| Pedido de V    | /enda ×          |          |                |               |                   |                 |                |               |                  |         |               |                |             |                |            |              |                      |
|----------------|------------------|----------|----------------|---------------|-------------------|-----------------|----------------|---------------|------------------|---------|---------------|----------------|-------------|----------------|------------|--------------|----------------------|
| Novo [F2]      | Editar (F3)      | E        | Excluir Gra    | avar [F10]    | Cancelar [F9]     | Baixar 👻        | Cancela        | r Baixa       | Gerar Nt. Fiscal | Im      | primir        | Copiar         | Mais Opco   | oes 🔻          |            |              |                      |
| Consulta Da    | ados Duplica     | tas Pa   | gtos do PDV    | Acompanha     | mento Pedido      |                 |                | _             |                  |         |               |                | 210         |                |            |              |                      |
| ID             |                  | ONro. Pe | adido 60       | 903 Status    | Aberto            | Dta. Emissao    | 21/11/2019     | Dt. Saida     |                  |         |               | FuturaSer      | ver         |                |            | Venda        |                      |
| Empresa        | 21               | EMPRE    | SA TESTE 3     |               |                   |                 | Seu Nro. Pe    | dido          | Usuario          |         |               | FUT            | JRA Cupon   | n Fiscal (ECF) | ·          |              |                      |
| Cliente        | 33               | Mais     | infor. CLIENTE | TESTE         |                   |                 |                |               | Nro. Nota        |         |               |                | 0 Nro do    | Cupom (CCF)    |            |              |                      |
| Vendedor       | 5103             | TESTE    | VEND           |               |                   |                 |                |               | LCT              | •       | Confei        | rencia 🔻       | COO         |                |            | 0            |                      |
| Vendedor Exter | rno              | •        |                |               |                   |                 |                |               | Pesquisa         | • •     | Sepi          | aracao         | Nro do      | Caixa (ECF)    |            |              |                      |
| Transportadora | a 24             | TRANS    | PORTADORA      |               |                   |                 |                |               |                  | Descont | to Flex Total | I              | Nro do      | Terminal       |            |              |                      |
| Tipo Pedido    | 1                | VENDA    |                | Tab           | bela de Preco     | 3 🜏 A           | TACADO         |               |                  |         |               |                |             |                |            |              |                      |
| Forma de Pagto | o. 1             | 30 DIA   | S              |               | Ultimas           | Formas de Pagan | nento do Clier | nte [F6]      |                  |         |               |                |             |                |            |              |                      |
| Dt. Entrega    | 1                |          |                |               | Lista de Pro      | dutos           | Lista de P     | rodutos Grade |                  |         |               | Situação       | do Pedido   |                |            |              |                      |
| Itens Outra    | s Informacoes    | Dados    | do Cancelamení | to Campos     | s Adicionais (Alt | + A] Anexos     | (0)            |               |                  |         |               |                |             |                |            |              |                      |
| Novo           | Cod. de Barras   |          |                | Q             | Referencia.       | S               |                |               |                  |         |               |                |             |                |            |              |                      |
|                | Qtde.            |          | Valor          |               |                   | Fator Conversa  | 0              |               |                  |         |               |                |             | Ultimo Valor   | de Venda   |              |                      |
| Euitar         | Qtde.            |          | Valor          |               |                   | % Desc          |                | VI. Desc      |                  |         |               | Descricao Item | [Ctrl+D]    | Observ         | vacao Iten | [Ctrl+O]     |                      |
| Excluir        | Frete            |          | Segun          | 0             |                   | % IPI           |                | VI. IPI       |                  |         |               | Gravar [Ctr    | 1+G]        | Cancelar [C    | trl+L]     | Mais Opcoes  | •                    |
|                | Subst. Trib. Bas | e        | Subst.         | . Trib. Valor |                   | FCP ST Base     |                | FCP ST Val    | or               |         |               |                |             |                |            |              |                      |
| Seq.           | Codigo           |          | Referencia     |               | Produto           |                 | Qtde.          | VIr.Unitario  | Total Item       | % Des   | c. VI. De     | sc. % Acresc.  | VI. Acres   | % IPI          | VI. IPI    | Total Geral  | Total Geral Unitario |
| •              |                  |          |                |               |                   |                 |                |               |                  |         |               |                |             |                |            |              |                      |
|                |                  |          |                |               |                   |                 |                |               |                  |         |               |                |             |                |            |              |                      |
|                |                  |          |                |               |                   |                 |                |               |                  |         |               |                |             |                |            |              |                      |
|                |                  |          |                |               |                   |                 |                |               |                  |         |               |                |             |                |            |              |                      |
|                |                  |          |                |               |                   |                 |                |               |                  |         |               |                |             |                |            |              |                      |
|                |                  |          |                |               |                   |                 |                |               |                  |         |               |                |             |                |            |              |                      |
|                |                  |          |                |               |                   |                 |                |               |                  |         |               |                |             |                |            |              |                      |
| <              | da da Tatal D    |          | Tabal Fusta    | Tabal Cara    | T-t-lD-s          |                 | Tabul A ana    |               | Tabal IDI        | TetelD  | (7 7          |                | T-t-IR-FC   | DCT T-I-IV     |            | Tabal Dadida |                      |
| Total Quantic  | uade Total P     | ouutos   | Total Frete    | Total Segu    | ro rotal Des      |                 | Total Acre     | scinio        | Total IPI        | Total B | ase SI I      | otal valor SI  | TOTAL BC FC | P ST TOTALV    | ircPSI     | rotal Pedido |                      |
|                | 0,00             | 0,00     | 0,00           | 0,0           | 00 0,00%          | 0,00            | 0,00%          | 0,00          | 0,00             |         | 0,00          | 0,0            | 0           | 0,00           | 0,00       |              | 0,00                 |

## Aba Itens

Na aba itens insira os produtos pertencentes ao pedido clicando no botão **Novo**, podendo lançar os produtos com um leitor de código de barras ou clicar na lupa e pesquisar pelos produtos, conforme exemplo abaixo:

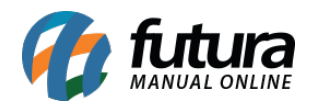

| Pedido de Ven    | nda X          |          | unitin Con     | una Princi de | analas (mo)     | Daluar     | Controlou     |           | an Mt. Cined    |          |             |                                          |                        |                   |        |   |            |      |             |
|------------------|----------------|----------|----------------|---------------|-----------------|------------|---------------|-----------|-----------------|----------|-------------|------------------------------------------|------------------------|-------------------|--------|---|------------|------|-------------|
| N0V0 [F2]        |                |          | cour Gra       | avar (F10) Ca | ucear (raj      | Ddixdf     | Caricelar d   | dixa Ge   | rar nit, Fiscal | Tuđ      | nmr Ci      | ipiar r                                  | Mais Opcoes 🔹          |                   |        |   |            |      |             |
| Consulta Dado    | os Duplica     | itas Pa  | gtos do PDV    | Acompanhame   | nto Pedido      | -          | 21/11/2010    | Di crite  |                 | 1        | -           |                                          | 1                      |                   |        |   |            |      |             |
| ID<br>Former     | 21             | UNro. Pe | dido 60        | 803 Status    | Aberto Dt       | a. Emissão | 21/11/2019    | Dt. Saida | Havenda         | ┛┟       | h           | turaServer                               | Guaran Flored (FCF)    | Venda             |        |   |            |      |             |
| Empresa          | 21             | S EMPRES | SA TESTE 3     | -             |                 |            | Seu Nro. Pedi | 30        | Usuanio         |          |             | FUTURA                                   | Cupom Fiscal (ECF)     |                   |        |   |            |      |             |
| Cliente          | 5102           | Mais     | INTOR. CLIENTE | TESTE         |                 |            |               |           | Nro. Nota       |          | Carlosseria | 0                                        | Nro do Cupom (CCF)     |                   |        |   |            |      |             |
| Vendedor         | 5103           | LESTE V  | /END           |               |                 |            |               |           | LCI             | -        | Conterencia | <b>T</b>                                 | C00                    | 0                 |        |   |            |      |             |
| Vendedor Externo | 24             | •        |                | Consult       | a de Produtor o | om Saldo d | e Ertoque     |           | Pesquisa        | •        | Separacad   |                                          | Nue de Caises (ECE)    |                   |        |   |            |      |             |
| Transportadora   | 24             | IRANS    | PORTADORA      | Consult       | a de Flodatos e | om saluo u | erscoque      |           |                 |          |             |                                          |                        |                   |        |   |            |      |             |
| Tipo Pedido      | 1              | VENDA    | _              | Filtrar po    | r:<br>lo        | Tipo de I  | Filtro: Va    | CADEBNO   |                 |          |             |                                          |                        |                   |        |   |            |      |             |
| Forma de Pagto.  | 1              | SU DIA   | 5              | Descrip       | 10              | Conten     | uu. •         | CADEMINO  |                 |          |             |                                          |                        |                   |        |   |            |      |             |
| Dt. Entrega      |                |          |                | 7403          | Referencia      | 2100002    | 019487 CAF    | FRNO      |                 | Descri   | çao         |                                          | UNIDADE                | Valor Venda       | 200.00 |   |            |      |             |
| Itens Outras I   | nformacoes     | Dados    | do Cancelamen  | to C          |                 |            |               |           |                 |          |             |                                          |                        |                   |        |   |            |      |             |
| Novo O           | od. de Barras  |          |                |               |                 |            |               |           |                 |          |             |                                          |                        |                   |        |   |            |      |             |
| [Ctrl+N] Q       | tde.           |          | 0,00 Valor     |               |                 |            |               |           |                 |          |             |                                          |                        |                   |        |   |            |      |             |
| Editar           | -              |          | 0.00 valar     |               |                 |            |               |           |                 |          |             |                                          |                        |                   |        |   |            |      |             |
| Excluir          | jue.           |          | 0,00 100       |               |                 |            |               |           |                 |          |             |                                          |                        |                   |        |   |            |      |             |
| Fr               | rete           |          | 0,00 Segur     | 0             |                 |            |               |           |                 |          |             |                                          |                        |                   |        |   |            |      |             |
| Si               | ubst. Trib. Ba | se       | 0,00 Subst     | . Trib. V     |                 |            |               |           |                 |          |             |                                          |                        |                   |        |   |            |      |             |
| Seq.             | Codigo         | F        | Referencia     |               |                 |            |               |           |                 |          |             |                                          |                        |                   |        |   | Vir. Frete |      | Vir. Seguro |
| * 1              |                |          |                |               |                 |            |               |           |                 |          |             |                                          |                        |                   |        |   |            | 0,00 |             |
|                  |                |          |                |               |                 |            |               |           |                 |          |             |                                          |                        |                   |        |   |            |      |             |
|                  |                |          |                |               |                 |            |               |           |                 |          |             |                                          |                        |                   |        | - |            |      |             |
|                  |                |          |                |               |                 |            |               |           |                 |          |             |                                          |                        |                   |        |   |            |      |             |
|                  |                |          |                |               |                 |            |               |           |                 |          |             |                                          |                        |                   |        |   |            |      |             |
|                  |                |          |                |               |                 |            |               |           |                 |          |             |                                          |                        |                   |        |   |            |      |             |
|                  |                |          |                |               |                 |            |               |           |                 |          |             |                                          |                        |                   |        |   |            |      |             |
|                  |                |          |                |               |                 |            |               |           |                 |          |             |                                          |                        |                   |        |   |            |      |             |
|                  |                |          |                |               |                 |            |               |           |                 |          |             |                                          |                        |                   |        |   |            |      |             |
|                  |                |          |                |               |                 |            |               |           |                 |          |             |                                          |                        |                   |        |   |            |      |             |
| <                |                |          |                |               |                 |            |               |           |                 |          |             | _                                        |                        |                   |        |   |            |      | >           |
| Total Quantidad  | de Total P     | rodutos  | Total Frete    | Total Seguro  | Total Descon    | ito        | Total Acreso  | imo T     | otal IPI        | Total Ba | se ST Total | alor ST To                               | tal Bc FCP ST Total VI | FCP ST Total Pedi | do     |   |            |      |             |
| 0,               | ,00            | 0,00     | 0,00           | 0,00          | 0,00% ~~        | 0,00 ~~    | 0,00%         | 0,00      | 0,00            |          | 0,00        | 0,00                                     | 0,00                   | 0,00              | 0,00   |   |            |      |             |
|                  |                |          |                |               |                 |            |               |           |                 |          |             | 1.1.1.1.1.1.1.1.1.1.1.1.1.1.1.1.1.1.1.1. |                        |                   |        |   |            |      |             |

Após inserir todos os produtos e grava-los, clique no botão **Gravar (F10)** para finalizar o Pedido de Venda.

| Pedido de Ve    | enda ×            |                    |                 |                   |                |                  | 243            |                |              | 18                | 195     |                      |               |               |                    |            |      |               |
|-----------------|-------------------|--------------------|-----------------|-------------------|----------------|------------------|----------------|----------------|--------------|-------------------|---------|----------------------|---------------|---------------|--------------------|------------|------|---------------|
| Novo [F2]       | Editar [F3]       | Excluir G          | ravar [F10]     | Cancelar [F9]     | Baixar 👻       | Cancelar Ba      | <b>iixa</b> Ge | rar Nt. Fiscal | Imprimir     | Copiar            | Ma      | ais Opcoes 🔻         |               |               |                    |            |      |               |
| Consulta Da     | dos Duplicata     | as Pagtos do PDV   | Acompanha       | amento Pedido     |                |                  |                |                |              |                   |         |                      |               |               |                    |            |      |               |
| ID              |                   | 0 Nro. Pedido 6    | 0803 Status     | Aberto            | Dta. Emissao   | 21/11/2019       | Dt. Saida      |                |              | FuturaS           | rver    |                      | Ve            | enda          |                    |            |      |               |
| Empresa         | 21 9              | EMPRESA TESTE 3    |                 |                   |                | Seu Nro. Pedido  | •              | Usuario        |              | FU                | URA     | Cupom Fiscal (ECF)   |               |               |                    |            |      |               |
| Cliente         | 33 🔾              | Mais infor. CLIEN  | TE TESTE        |                   |                |                  |                | Nro. Nota      |              |                   | 0       | Nro do Cupom (CCF)   |               |               |                    |            |      |               |
| Vendedor        | 5103 🔾            | TESTE VEND         |                 |                   |                |                  |                | LCT            | -            | Conferencia 👻     |         | 000                  |               | 0             |                    |            |      |               |
| Vendedor Extern | no 🔍              |                    |                 |                   |                |                  |                | Pesquisa       | -            | Separacao         |         | Nro do Caixa (ECF)   |               |               |                    |            |      |               |
| Transportadora  | 24 🔾              | TRANSPORTADORA     |                 |                   |                |                  |                | (              | Desconto Fle | x Total           |         | Nro do Terminal      |               |               |                    |            |      |               |
| Tipo Pedido     | 1 🔾               | VENDA              | Ta              | bela de Preco     | 3 💊 A          | TACADO           |                |                |              |                   |         |                      |               |               |                    |            |      |               |
| Forma de Pagto  | . 1 🔍             | 30 DIAS            |                 | Ultimas           | Formas de Paga | mento do Cliente | [F6]           |                |              |                   |         |                      |               |               |                    |            |      |               |
| Dt. Entrega     |                   |                    |                 | Lista de Pro      | dutos          | Lista de Prod    | utos Grade     |                |              | Situação          | do Ped  | lido                 |               |               |                    |            |      |               |
| Itens Outras    | Informacoes       | Dados do Cancelame | nto Campo       | s Adicionais (Alt | + A] Anexos    | (0)              |                |                |              |                   |         |                      |               |               |                    |            |      |               |
| Novo            | Cod. de Barras    | 2100002019173      | Q               | Referencia.       | 24603          | LAPIS DE COR     | 2              |                |              |                   |         | UN                   | 0,00          |               |                    |            |      |               |
| [Ctrl+N]        | Otde              | 10.00 Vale         |                 | 8.00000           | Enter Convers  |                  |                | 1.00           |              |                   |         | Ultimo Valor d       | le Venda      |               |                    |            |      |               |
| Editar          | Que: 12           | 10.00              |                 | 8.00000           | rator converse | 0.00             |                | 1,00           |              | Descrican Iter    | ICtrl+D | 0 Observ             | acao Item (Ct | rl+01         |                    |            |      |               |
| Excluir         | Qtde. UN          | 10,00 Valo         | r UN            | 8,00000           | % Desc         | 0,00             | VI. Desc       | 0,00 [m]       |              |                   | 1.01    |                      |               |               |                    |            |      |               |
|                 | Frete             | 0,00 Seg           | ro              | 0,00              | % IPI          | 0,00000          | VI. IPI        | 0,00           |              | Gravar (C         | m+Gj    | Cancelar [Ct         | m+Lj Mais     | Opcoes 🔻      |                    |            |      |               |
|                 | Subst. Trib. Base | e 0,00 Sub         | st. Trib. Valor | 0,00              | FCP ST Base    | 0,00             | FCP ST Valor   | 0,00           |              |                   |         |                      |               |               |                    |            |      |               |
| Seq.            | Codigo            | Referencia         |                 | Produto           |                | Qtde. VI         | Ir.Unitario    | Total Item     | % Desc.      | VI. Desc. % Acres | . VI. / | Acres % IPI          | VI. IPI To    | tal Geral Tot | tal Geral Unitario | VIr. Frete | V    | /Ir. Seguro 🔨 |
| 1 210           | 0002019487        | 24602              | CADERNO         | COR               |                | 10,00            | 10,00000       | 100,00         | 0,00         | 0,00 0,           | 00      | 0,00 0,00000         | 0,00          | 100,00        | 10,00              |            | 0,00 | . 2003 T      |
| 2 210           | 0002019175        | 24003              | LAPIS DE        | COR               |                | 10,00            | 8,00000        | 80,00          | 0,00         | 0,00 0,           | 0       | 0,00 0,00000         | 0,00          | 80,00         | 8,00               |            | 0,00 |               |
|                 |                   |                    |                 |                   |                |                  |                |                |              |                   |         |                      |               |               |                    |            |      |               |
|                 |                   |                    |                 |                   |                |                  |                |                |              |                   |         |                      |               |               |                    |            |      |               |
|                 |                   |                    |                 |                   |                |                  |                |                |              |                   |         |                      |               |               |                    |            |      |               |
|                 |                   |                    |                 |                   |                |                  |                |                |              |                   |         |                      |               |               |                    |            |      |               |
|                 |                   |                    |                 |                   |                |                  |                |                |              |                   |         |                      |               |               |                    |            |      |               |
|                 |                   |                    |                 |                   |                |                  |                |                |              |                   |         |                      |               |               |                    |            |      |               |
|                 |                   |                    |                 |                   |                |                  |                |                |              |                   |         |                      |               |               |                    |            |      |               |
|                 |                   |                    |                 |                   |                |                  |                |                |              |                   |         |                      |               |               |                    |            |      | ~             |
| <               |                   |                    |                 | н                 |                |                  |                |                |              | 1                 |         | 1                    | 10            |               |                    |            |      | >             |
| Total Quantid   | ade Total Pro     | odutos Total Frete | Total Segu      | uro Total Des     | conto          | Total Acresci    | mo T           | otal IPI T     | otal Base    | Total Valor S     | Tota    | I Bc FCP ST Total VI | FCP ST To     | tal Pedido    |                    |            |      |               |
| 2               | 0,00              | 180,00 0,0         | ) <u> </u>      | ,00 0,00%         | 0,00           | 0,00%            | 0,00           | 0,00           |              | 0,00 0,           | 00      | 0,00                 | 0,00          | 180,          | 00                 |            |      |               |
|                 |                   |                    |                 |                   |                |                  |                |                |              |                   |         |                      |               |               |                    |            |      |               |

Para emitir a NF-e é necessário realizar a baixa do pedido clicando no botão **Baixar**, podendo realizar a baixa total ou parcial, conforme exemplo abaixo:

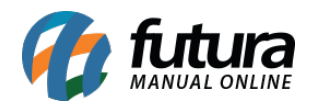

| Pedido de Ven    | da ×                  | 100            | 100         |               |                 |              |           |                 |          |        |         |                |                     |
|------------------|-----------------------|----------------|-------------|---------------|-----------------|--------------|-----------|-----------------|----------|--------|---------|----------------|---------------------|
| Novo [F2]        | Editar [F3] Excl      | <b>uir</b> Gra | var [F10] ( | Cancelar [F9] | Baixar          |              | aixa G    | erar Nt. Fiscal | Imprimir | Copiar | Mai     | is Opcoes 🔻    |                     |
| Consulta Dado    | os Duplicatas Pagto   | os do PDV      | Acompanham  | nento Pedido  | Total           |              |           |                 |          |        |         |                |                     |
| Cod. Pedido      | ID                    |                | Status      | Todos         | <u>P</u> arcial |              |           |                 |          |        |         |                |                     |
| Empresa          | 21 S EMF              | RESA TESTE 3   | 3           |               |                 | Pesquis      | ar        |                 |          |        |         |                |                     |
| Cliente          |                       |                |             |               |                 |              |           |                 |          |        |         |                |                     |
| Vendedor         |                       |                |             |               |                 | Limpar Pesqu | uisa (F4) |                 |          |        |         |                |                     |
| Vendedor Ext.    | 9                     |                |             |               |                 |              |           |                 |          |        |         |                |                     |
| Periodo          | Data de Emissão       | ~              | 11          | a //          |                 |              |           |                 |          |        |         |                |                     |
| Тіро             | Venda                 | ~              | Tipo Pe     | dido          | 9               |              |           |                 |          |        |         |                |                     |
| Origem Pedido    | TODOS                 | ~              | Situaca     | 0             | <b>Q</b>        |              |           |                 |          |        |         |                |                     |
| Ordem            | Data de Emissão       | ~              |             |               |                 |              |           |                 |          |        |         |                |                     |
| + Outros Filtros |                       |                | 4           |               |                 |              |           |                 |          |        |         |                |                     |
| ID               | Nro. Pedido Nro. Nota | Cliente        |             | Razao Social  |                 | Dt. Emissao  | Dt. Saida | Situacao        | Total    | Status | Empresa | Seu Nro Pedido | Situacao da Entrega |
| 88803            | 60803                 | 33 CL          | IENTE TESTE |               |                 | 21/11/2019   |           |                 | 180,00   | Aberto | 21      |                | Sem Entrega         |
| -                |                       |                |             |               |                 |              |           |                 |          |        |         |                |                     |
|                  |                       |                |             |               |                 |              |           |                 |          |        |         |                |                     |

Em seguida selecione a conta corrente e finalize a baixa, conforme exemplos abaixo:

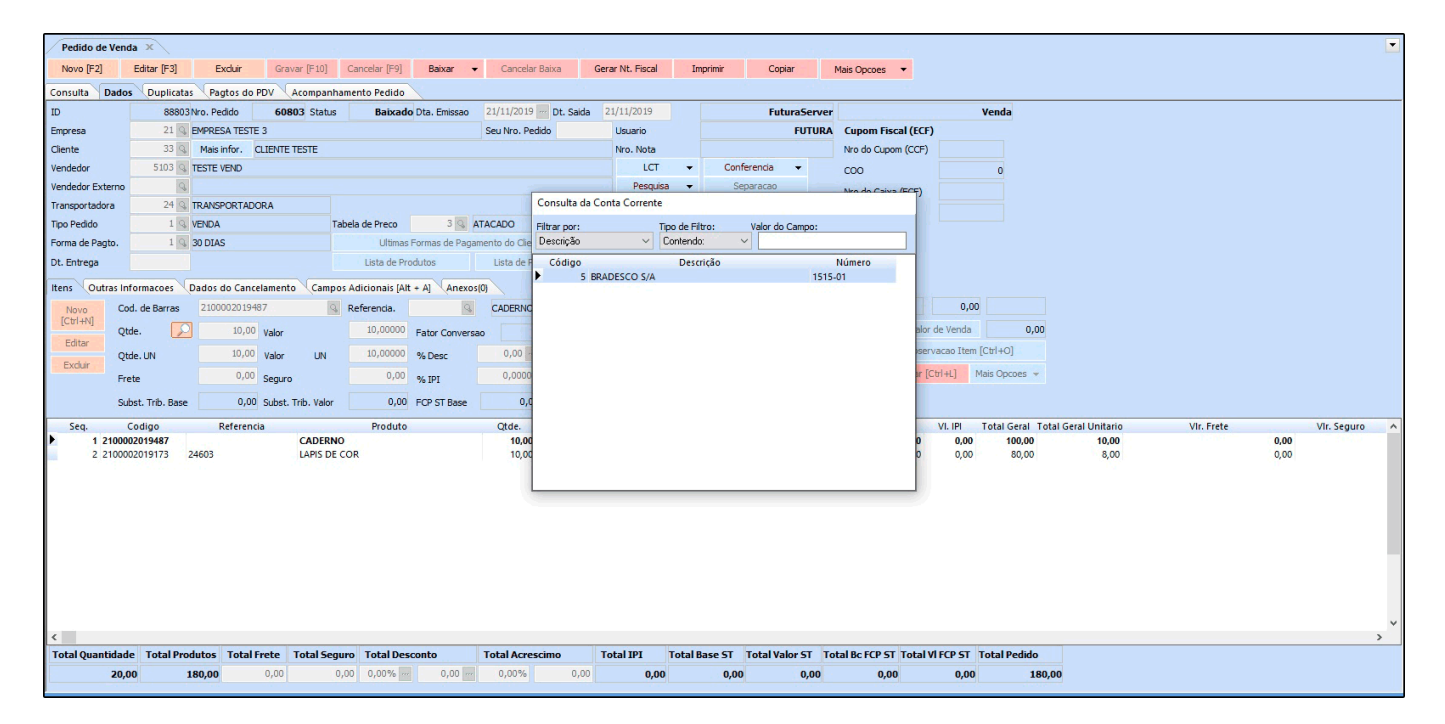

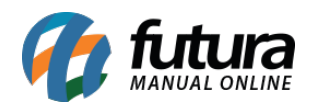

| Pedido de Ven    | ida ×            |                    |                       |                |               |                                                                                                    |           |                  |           | 1.0          | - 1997      | - 135              |             |                |                    |            |       |               |
|------------------|------------------|--------------------|-----------------------|----------------|---------------|----------------------------------------------------------------------------------------------------|-----------|------------------|-----------|--------------|-------------|--------------------|-------------|----------------|--------------------|------------|-------|---------------|
| Novo [F2]        | Editar [F3]      | Excluir Gr         | avar (F10)            | Cancelar [F9]  | Baixar        | Cancelar Baixa                                                                                                    | Gerar     | Nt. Fiscal       | Imprim    | nir Copi     | ir I        | Mais Opcoes 🔹      |             |                |                    |            |       |               |
| Consulta Dado    | Duplicatas       | Pagtos do PDV      | Acompanha             | mento Pedido   |               |                                                                                                    |           |                  |           |              |             |                    |             |                |                    |            |       |               |
| ID               | 888031           | ro. Pedido 60      | 803 Status            | Baixad         | Dta. Emissao  | 21/11/2019 Dt. Si                                                                                                    | aida 21/  | 11/2019          |           | Futi         | raServer    |                    |             | Venda          |                    |            |       |               |
| Empresa          | 21 🔍             | MPRESA TESTE 3     |                       |                |               | Seu Nro. Pedido                                                                                                    | l         | Jsuario          |           |              | FUTURA      | Cupom Fiscal (E    | CF)         |                |                    |            |       |               |
| Cliente          | 33 🔍             | Mais infor. CLIENT | E TESTE               |                |               |                                                                                                    | 1         | Nro. Nota        |           |              |             | Nro do Cupom (CC   | F)          |                |                    |            |       |               |
| Vendedor         | 5103 🔍           | ESTE VEND          |                       |                |               |                                                                                                    |           | LCT              | -         | Conferencia  | -           | C00                |             | 0              |                    |            |       |               |
| Vendedor Externo | 9                |                    |                       |                |               | Pagamento Parcelado                                                                                                    | - Fatura  |                  |           |              |             |                    |             |                |                    |            |       |               |
| Transportadora   | 24 🤤             | RANSPORTADORA      |                       |                |               | -                                                                                                    |           |                  |           |              |             |                    |             |                |                    |            |       |               |
| Tipo Pedido      | 1 9              | ENDA               | Ta                    | oela de Preco  | 3 🖓           | Sair [ESC]                                                                                                    | Sa        | air / Gerar Bole | tos [F9]  | Refazer Par  | celas [F10] | Cancelar Pa        | sgto.       |                |                    |            |       |               |
| Forma de Pagto.  | 1 🔾 :            | 0 DIAS             |                       | Ultimas        | Formas de Pag | Fatura                                                                                                    | Cliente : | 33               | CLIENTE   | TESTE        |             |                    |             |                |                    |            |       |               |
| Dt. Entrega      |                  |                    |                       | Lista de Pr    | odutos        | Parcelas Centro de C                                                                                                    | iusto     |                  |           |              |             |                    |             |                |                    |            |       |               |
| Itens Outras Ir  | nformacoes (D    | ados do Cancelamer | nto Campo             | Adicionais (Al | + A] Anex     | Fatura Prazo : 30 DIAS                                                                                                    |           |                  |           |              |             |                    |             |                |                    |            |       |               |
| Novo Co          | od. de Barras    | 2100002019487      | Q                     | Referencia.    | 9             | Conta Corrente                                                                                                    | Di        | ata Venc.        | Acresci   | mo Valo      | Parcela     | Total              |             |                |                    |            |       |               |
| [Ctrl+N] Q       | tde. 🔎           | 10,00 Valor        |                       | 10,00000       | Fator Conver  | BRADESCO S/A                                                                                                    | 23/1.     | 2/2019           |           | 0,00         | 180,00      | 5                  | 180,00      | 0,00           |                    |            |       |               |
| Editar           | tde UN           | 10.00 Valor        | UN                    | 10.00000       | % Deec        |                                                                                                    |           |                  |           |              |             |                    |             | [Ctrl+0]       |                    |            |       |               |
| Excluir          |                  | 0.00 -             | UN                    | 0.00           | /s Desc       |                                                                                                    |           |                  |           |              |             |                    |             | dais Opcoes 💌  |                    |            |       |               |
| F                | rete             | siss Segu          | ro                    | 0,00           | % IPI         |                                                                                                    |           |                  |           |              |             |                    |             |                |                    |            |       |               |
| Su               | ubst. Trib. Base | 0,00 Subs          | t. Trib. Valor        | 0,00           | FCP ST Base   | 1. Contraction of the second second s |           |                  |           |              |             |                    |             |                |                    |            |       |               |
| Seq.             | Codigo           | Referencia         |                       | Produto        |               |                                                                                                    |           |                  |           |              |             |                    |             | Total Geral To | tal Geral Unitario | VIr. Frete | 10000 | VIr. Seguro 🔨 |
| 2 21000          | 002019487        | 4603               | CADERNO<br>LAPIS DE C | OR             |               |                                                                                                    |           |                  |           |              |             |                    |             | 100,00         | 10,00              |            | 0,00  |               |
|                  |                  |                    |                       |                |               |                                                                                                    |           |                  |           |              |             |                    |             |                |                    |            |       |               |
|                  |                  |                    |                       |                |               | Total Parcelas :                                                                                                    | 180,      | ,00 Total A      | crescimo  | o: 0         | ,00         | Valor Total :      | 180,00      |                |                    |            |       |               |
|                  |                  |                    |                       |                |               |                                                                                                    |           |                  |           |              |             |                    |             |                |                    |            |       |               |
|                  |                  |                    |                       |                |               |                                                                                                    |           |                  |           |              |             |                    |             |                |                    |            |       |               |
|                  |                  |                    |                       |                |               |                                                                                                    |           |                  |           |              |             |                    |             |                |                    |            |       |               |
|                  |                  |                    |                       |                |               |                                                                                                    |           |                  |           |              |             |                    |             |                |                    |            |       |               |
|                  |                  |                    |                       |                |               |                                                                                                    |           |                  |           |              |             |                    |             |                |                    |            |       |               |
|                  |                  |                    |                       |                |               |                                                                                                    |           |                  |           |              |             |                    |             |                |                    |            |       |               |
| <                |                  |                    |                       |                |               |                                                                                                    |           |                  |           |              |             |                    |             |                |                    |            |       | ~             |
| Total Quantidad  | de Total Prod    | utos Total Frete   | Total Segu            | ro Total Des   | conto         | Total Acrescimo                                                                                                    | Tot       | al IPI T         | otal Base | ST Total Val | or ST To    | tal Bc FCP ST Tota | I VI FCP ST | Total Pedido   |                    |            |       |               |
| 20,              | .00 1            | 0,00               | 0,                    | 00 0,00% ~~    | 0,00          |                                                                                                    | ,00       | 0,00             |           | 0,00         | 0,00        | 0,00               | 0,00        | 180,           | .00                |            |       |               |
|                  |                  |                    |                       |                |               |                                                                                                    |           |                  |           |              | 10000       |                    |             | a desta        |                    |            |       |               |

Após realizar os procedimentos acima o **Pedido de Venda** estará pronto para emitir a nota fiscal, basta clicar no botão **Gerar Nt. Fiscal**, conforme imagem abaixo:

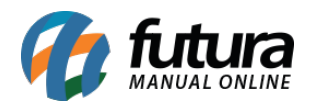

| Pedido de V    | enda X    |           |             |                  |          |                |                |                 |              |                  |          |            |             |              |             |           |                  |                  |
|----------------|-----------|-----------|-------------|------------------|----------|----------------|----------------|-----------------|--------------|------------------|----------|------------|-------------|--------------|-------------|-----------|------------------|------------------|
| Novo [F2]      | Edita     | ar (F3)   | Excluir     | Gravar [F        | 10] Ci   | ancelar [F9]   | Baixar 🔻       | Cancelar        | Baixa        | Gerar Nt. Fiscal | Impr     | imir       | Copiar      | Mais Opcoe   | s 🔻         |           |                  |                  |
| Consulta Da    | ados (F   | unlicatas | Pagtos do   | PDV Acom         | nanhame  | ento Pedido    |                |                 |              |                  |          |            |             | This open    |             |           |                  |                  |
| ID             |           | 88803N    | Iro. Pedido | 60803 S          | atus     | Faturade       | Dta, Emissao   | 21/11/2019      | Dt. Saida    | 21/11/2019       |          |            | FuturaServe | er           |             |           | Venda            |                  |
| Empresa        |           | 21 Q E    | MPRESA TEST | E 3              |          |                |                | Seu Nro. Ped    | ido          | Usuario          |          |            | FUTUR       | A Cupom      | Fiscal (ECI | F)        |                  |                  |
| Cliente        |           | 33 🔍      | Mais infor. | CLIENTE TESTE    |          |                |                |                 |              | Nro. Nota        |          |            |             | Nro do Ci    | upom (CCF)  | )         |                  |                  |
| Vendedor       |           | 5103 🔍 T  | ESTE VEND   |                  |          |                |                |                 |              | LCT              | -        | Conferenci | a 🔻         | coo          |             |           | 0                |                  |
| Vendedor Exter | no        | 9         |             |                  |          |                |                |                 |              | Pesquisa         | •        | Separaca   | 30          | Nro do C     | aixa (ECF)  |           |                  |                  |
| Transportadora |           | 24 🔍 T    | RANSPORTAD  | ORA              |          |                |                |                 |              |                  | Desconto | Flex Total |             | Nro do Te    | rminal      |           |                  |                  |
| Tipo Pedido    |           | 1 🔍 V     | /ENDA       |                  | Tabel    | a de Preco     | 3 🔍 ,          | ATACADO         |              |                  |          |            |             |              |             |           |                  |                  |
| Forma de Pagto | ).        | 1 🖓 3     | 0 DIAS      |                  |          | Ultimas        | Formas de Paga | mento do Client | e [F6]       |                  |          |            |             |              |             |           |                  |                  |
| Dt. Entrega    |           |           |             |                  |          | Lista de Pro   | odutos         | Lista de Pro    | odutos Grade |                  |          |            | Situação do | Pedido       |             |           |                  |                  |
| Itens Outra    | s Informa | coes D    | ados do Can | celamento (C     | ampos A  | dicionais [Alt | t + A] Anexo   | 5(0)            |              |                  |          |            |             |              |             |           |                  |                  |
| Novo           | Cod. de   | Barras    | 2100002019  | 173              | Q R      | eferencia.     | 24603 🔍        | CADERNO         |              |                  |          |            |             | L            | N           | 0,00      |                  |                  |
| [Ctrl+N]       | Otde.     |           | 10.00       | Valor            |          | 10,00000       | Fator Convers  | Pedido          | de Venda     |                  |          |            |             |              |             | /enda     | 0,00             |                  |
| Editar         |           |           | 10.00       |                  |          | 10,00000       |                | Geran           | do Nota      | Fiscal           |          |            |             |              |             | io Item   | [Ctrl+0]         |                  |
| Excluir        | Qtde. U   | N         | 10,00       | Valor            | IN       | 10,00000       | % Desc         |                 |              |                  |          | 33%        |             |              |             |           | Inia Onesana     |                  |
|                | Frete     |           | 0,00        | Seguro           |          | 0,00           | % IPI          | 0,00000         | VI. IPI      | 0,00             |          |            |             | 6]           | Cancelar    | [Cui+t] I | lais Opcoes 🔹    |                  |
|                | Subst. T  | rib. Base | 0,0         | 0 Subst. Trib. V | alor     | 0,00           | FCP ST Base    | 0,00            | FCP ST Val   | or 0,00          |          |            |             |              |             |           |                  |                  |
| Seq.           | Codig     | 0         | Referen     | cia              |          | Produto        | _              | Qtde.           | VIr.Unitario | Total Item       | % Desc.  | VI. Desc.  | % Acresc.   | VI. Acres    | % IPI       | VI. IPI   | Total Geral Tota | I Geral Unitario |
| 1 21           | 00002019  | 487       | 1602        | CAE              | ERNO     |                |                | 10,00           | 10,00000     | 100,00           | 0,0      | 0,00       | 0,00        | 0,00         | 0,00000     | 0,00      | 100,00           | 10,00            |
| 221            | 00002015  | 175 24    | +003        | LAF              | IS DE CO | •              |                | 10,00           | 8,00000      | 80,00            | 0,0      | 0,00       | 0,00        | 0,00         | 0,00000     | 0,00      | 80,00            | 8,00             |
|                |           |           |             |                  |          |                |                |                 |              |                  |          |            |             |              |             |           |                  |                  |
|                |           |           |             |                  |          |                |                |                 |              |                  |          |            |             |              |             |           |                  |                  |
|                |           |           |             |                  |          |                |                |                 |              |                  |          |            |             |              |             |           |                  |                  |
|                |           |           |             |                  |          |                |                |                 |              |                  |          |            |             |              |             |           |                  |                  |
|                |           |           |             |                  |          |                |                |                 |              |                  |          |            |             |              |             |           |                  |                  |
|                |           |           |             |                  |          |                |                |                 |              |                  |          |            |             |              |             |           |                  |                  |
|                |           |           |             |                  |          |                |                |                 |              |                  |          |            |             |              |             |           |                  |                  |
|                |           |           |             |                  |          |                |                |                 |              |                  |          |            |             |              |             |           |                  |                  |
| <              |           |           | 1           |                  |          | 1              |                | H.              |              |                  |          | 10         |             |              |             | 10        |                  | -                |
| Total Quantio  | lade T    | otal Prod | utos Total  | Frete Tota       | Seguro   | Total Des      | conto          | Total Acres     | cimo         | Total IPI        | Total Ba | se ST Tota | Valor ST    | Total Bc FCP | ST Total    | VI FCP ST | Total Pedido     |                  |
|                | 00.00     | 15        | 30.00       | 0,00             | 0,00     | 0,00%          | 0,00 ~~        | 0,00%           | 0,00         | 0,00             |          | 0,00       | 0,00        | (            | ,00         | 0,00      | 180,0            | 0                |

Será aberta a tela da **Digitação de Nota Fiscal** para que o usuário possa conferir as informações do pedido e realizar a emissão clicando no botão **Gerar/Imprimir NFE**, conforme exemplo abaixo:

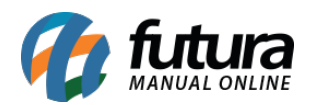

| Digitação        | de Nota I       | Fiscal X   | Eve            | húr            | Gravar [E10]   | Cancelar (E9) |              |               | Serar/Tmorimir    | NEE -                                   | GNRE           |                   | Mais Onco        | ec 👻                     |                                       |                |              |          |
|------------------|-----------------|------------|----------------|----------------|----------------|---------------|--------------|---------------|-------------------|-----------------------------------------|----------------|-------------------|------------------|--------------------------|---------------------------------------|----------------|--------------|----------|
| Consulta         | Digitacao       | and to a   | LA             |                | ordiver [i 10] | concert (r og |              |               | oci di yanipi ini |                                         | Gretz          |                   | rido opco        |                          |                                       |                |              |          |
| Empre            | sa              | 21 🔍       | EMPRESA TE     | ESTE 3         |                | SP            | Тіро         | Ver           | ida               |                                         |                |                   | Norma            | i                        |                                       |                | ]            |          |
| Tipo de Pedir    | do              | 1 Q        | VENDA          |                |                | Tipo          | Emissao NFE  | Vormal        |                   | Status Ag                               | uardando In    | npressao N        | ° Ped. 60803     |                          |                                       |                |              |          |
| Cliente/For      | m.              | 33 🔍       | 57.509.509     | /0001-00 CLIEN | ITE TESTE      |               |              |               |                   | SP Ca                                   | lculo da N. F. | Automatico        |                  |                          |                                       |                |              |          |
| CFC              | OP 5102         | 9          | Modelo 01      | ~ N            | Iº Nota        |               | Serie 1      | Dat           | a Emissao 21      | /11/2019 14:5                           | 1:35 Dat       | a Entrada/Saida 🧧 | 21/11/2019 14:51 | :35                      | Inver                                 | ntario Online  |              |          |
| Produto [Alt     | + P] T          | ransp. / ( | Obs. [Alt + T] | (Importacao (/ | Alt+I) NFE E   | ntrada Ant. T | ributaria Ou | tras informac | oes [Alt + O]     | Servicos (A                             | lt+S) Ender    | ecos Pagamen      | tos Carta de     | Correcao - CCe           | Doc. Fiscal                           | Referenciad    | o Duplicatas |          |
| Induir           | Alterar         | Ex         | duir           |                |                |               |              |               |                   |                                         |                |                   |                  |                          |                                       |                |              |          |
| Produt           | 2               | 7403 🔍     | Cod. Barras    | 210000201948   | 7 🔍 Ref.       | Q C           | ADERNO       |               |                   |                                         | Und.           | UN 🔍              | CFOP             | 405                      | Outra                                 | as Info.       |              |          |
| Qtd              | le              | 10,00      | VI. Unit       | . 10,00000     | Total Bruto    | 100,00        | % Out. Deps  | 0,00000       | I. Out. Deps.     | 0,00                                    | % Desc.        | 0,00000           | VI Desc.         | 0,00                     | Alterar D                             | esc.(Alt+D)    |              |          |
| CST ICM          | <b>IS</b> 060   |            | CSOS           | N 500 - ICMS 🗸 | Bc. ICMS       | 0,00          | % ICMS       | 0,00000       | VI. ICMS          | 0,00                                    | Red. ICMS      | 0,00000           |                  |                          | Alteracao                             | em Lote        | *            |          |
| CST IP           | PI 53 - Sa      | ída r 🖂    | Bc. IP         | I 0,00         | % IPI          | 0,00000       | VI. IPI      | 0,00          | VI. IPI Devol.    | 0,00                                    |                |                   |                  |                          | Detalhamer                            | nto Especifico |              |          |
| ICMS ST Tip      | O IVA           |            | Bc. ICMS S     | T 0,00         | VI. ICMS ST    | 0,00          | Outros ICMS  | 100,00        |                   |                                         |                |                   |                  |                          | Rastreabili                           | dade Produto   |              |          |
| + PIS/CO         | FINS<br>Fundo d | le Comt    | ate à Pob      | (roza)         |                |               |              |               |                   |                                         |                |                   |                  |                          |                                       |                |              |          |
|                  | i unuo u        | ie com     |                | (CZB)          |                |               |              |               |                   |                                         |                |                   |                  |                          | Gravar                                | Cancelar       | r.           |          |
| Item Cod.        | Produto         | Und.       | Quantidad      | e VI. Unitario | Total Item     | % Desc        | VI. Desc. %  | 6 Acresc. VI  | Acresc. %         | ICMS VI                                 | ICMS 9         | IPI IPI CST       | Bc. ICMS ST V    | I. ICMS ST Bc. ST        | R.Ant. VI. S                          | T R.Ant.       |              | Nro. FCI |
| 1                | 27403<br>24603  | UN         | 10,0           | 0 10,00000     | 100,00         | 0,00000       | 0,00         | 0,00000       | 0,00              | 0,00000                                 | 0,00           | 0,00000 53 - Saíd | 0,00             | 0,00                     | 0,00                                  | 0,00           |              |          |
|                  | 21005           |            |                | 0,00000        | 00,00          | 0,00000       | 0,00         | 0,00000       | 0,00              | ,,,,,,,,,,,,,,,,,,,,,,,,,,,,,,,,,,,,,,, | 0,00           | ,                 | ,                | 0,00                     | 0,00                                  | 0,00           |              |          |
|                  |                 |            |                |                |                |               |              |               |                   |                                         |                |                   |                  |                          |                                       |                |              |          |
|                  |                 |            |                |                |                |               |              |               |                   |                                         |                |                   |                  |                          |                                       |                |              |          |
|                  |                 |            |                |                |                |               |              |               |                   |                                         |                |                   |                  |                          |                                       |                |              |          |
|                  |                 |            |                |                |                |               |              |               |                   |                                         |                |                   |                  |                          |                                       |                |              |          |
|                  |                 |            |                |                |                |               |              |               |                   |                                         |                |                   |                  |                          |                                       |                |              |          |
|                  |                 |            |                |                |                |               |              |               |                   |                                         |                |                   |                  |                          |                                       |                |              |          |
| D. 10110         |                 |            | 0 101          |                |                |               |              |               |                   | 1 10110 1                               |                | 110               |                  |                          | * . In I                              |                |              | ~        |
| Dase ICMS<br>0,1 | 00              | 0,00       | Dase IPI       | 0,00 0         | 0,00 0,0       | Dase PCP :    | 0,00         | 0,00          | 0,00              | 100,00                                  | 0,00           | 0,00              | 0,00             | Out. Desp. Ades.<br>0,00 | D D D D D D D D D D D D D D D D D D D | 180,00         | Outras Info. |          |
| Valor ICMS       | Valor I         | CMS ST     | Valor IPI      | Valor ST R.    | Ant. Valor FCP | Valor FCP     | ST VI FCP ST | Ret. Cofins   | ICM               | IS SN Credito                           | l Isentas      | Valor Acres.      | Valor Seguro     | Valor Aprox Trib         | Total Nota                            | 400.00         |              |          |
| 0,1              | 00              | 0,00       |                | 1,00           | 0,00           | 00            | 0,00         | 0,00          | 0,00              | 0,00                                    | 80,00          | 0,00              | 0,00             | 43,96                    |                                       | 180,00         |              |          |

Após esse procedimento a nota fiscal será gerada com sucesso a partir do Pedido de Venda.

Vale lembrar que para realizar a emissão das notas fiscais é necessário obter *Certificado Digital* instalado na maquina.